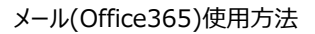

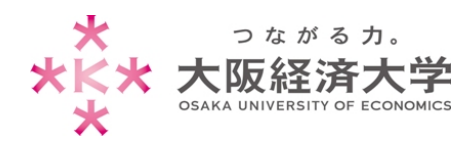

## メール(Office365)使用方法

学外のコンピューターと学内のコンピューターで、メールへの接続方法が異なりますので、次の手順を確認の上接続してください。

## 学外コンピューター

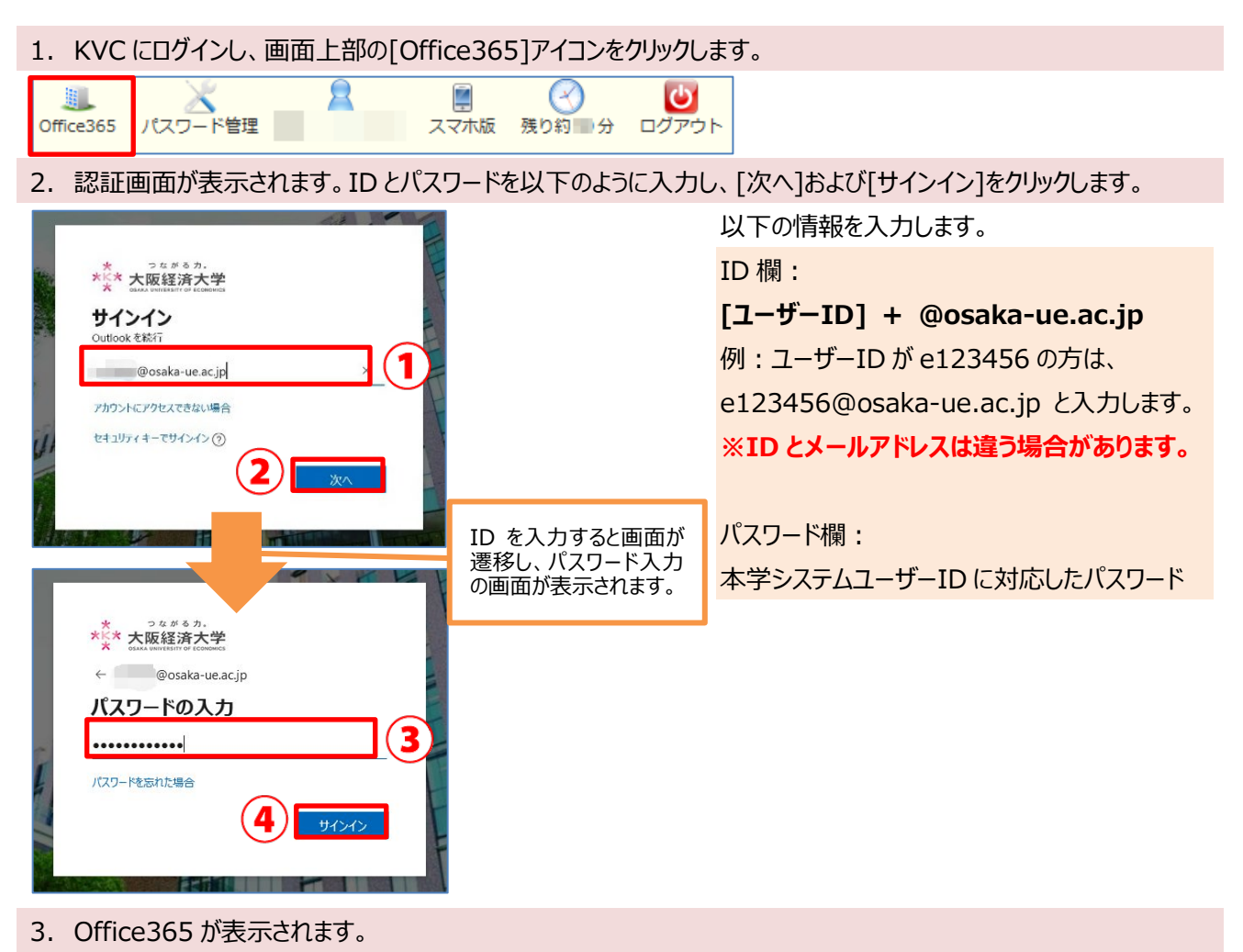

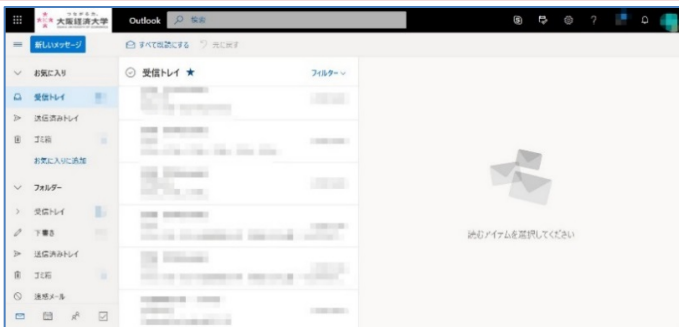

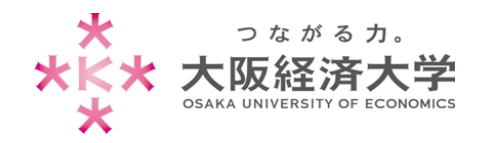

メール(Office365)使用方法

## 学内コンピューター

0 138

◎ 迷惑メール

n 🖻 🖉

▶ 送信済みトレイ

The Address of

----

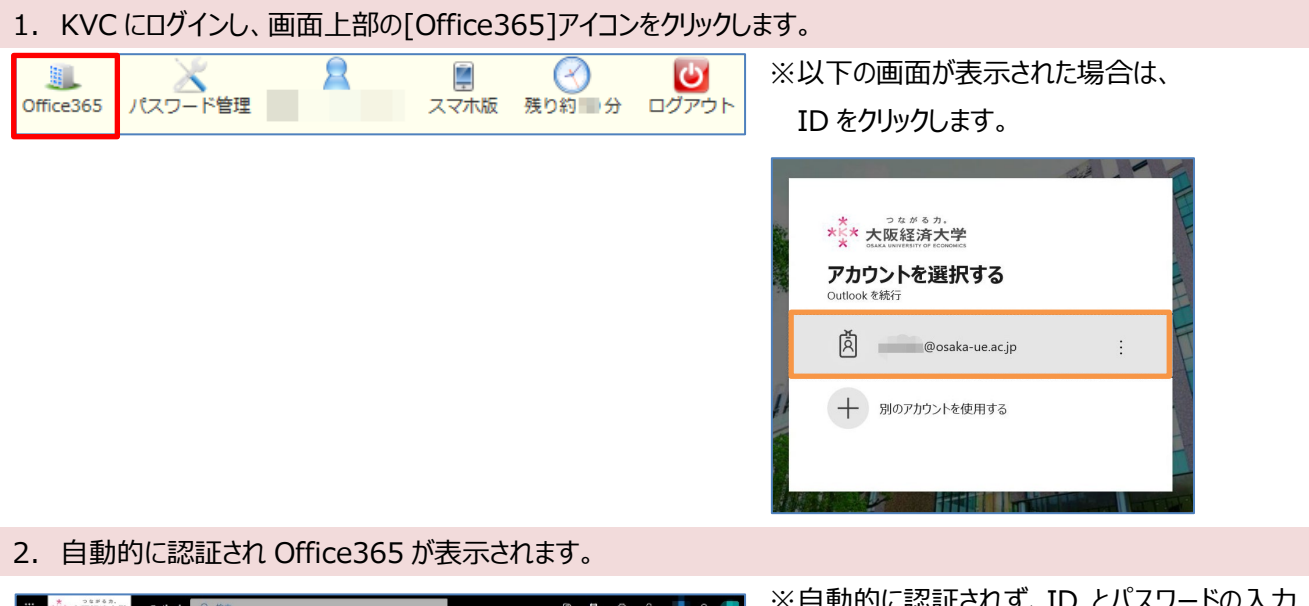

読むアイテムを選択してください

 #\*\* 大阪經済大学
Outlook ♀ 惊 E, #ELUX ◇ お気に入り ⑦ 受信トレイ★ 71119- ~ ◎ 受信トレイ 21..... ▶ 送信済みトレイ in and a second 0 J:83 お気に入りに追加 100 ✓ フォルター > 受信トレイ in an and the second second seco

※自動的に認証されず、ID とパスワードの入力 画面が表示された場合は、p.1 の手順でメール を使用してください。

> 以上 作成日:2020/03/26 情報システム課 ヘルプデスク